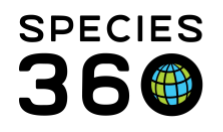

Global information serving conservation.

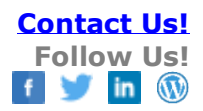

## **Birth/Hatch Date and Event Locations**

How to add/edit an event location to an animal record in ZIMS.

## Contact SPECIES360 Support

The Event Location grid captures the location for the following Events:

- Birth
- Release to Wild
- Capture From Wild
- Egg Laid
- Conception
- Rescue
- Hatch
- Missing Location

The Birth/Hatch Date and event Location grid is found under the More Details tab in the animal record.

| <u>چ</u> | Animals                                                                  |                                                     |      |                        |                    |                  | Help                                   | Menu 🗸 |            |  |
|----------|--------------------------------------------------------------------------|-----------------------------------------------------|------|------------------------|--------------------|------------------|----------------------------------------|--------|------------|--|
| Sea      | arch Animals By Identifier/GAN                                           | ۵ ا                                                 | Your | r animal               | lists 🎺 🔰 Batch M  | easurements      |                                        |        |            |  |
| »        | Statistics H5V18-00120/Gallus gallus domestic ameraucana                 |                                                     |      |                        |                    |                  |                                        |        |            |  |
|          | Details More Details Hote & Observation Major Life Event My Transactions | Mate & Observation Wajor Life Event My Transactions |      |                        |                    |                  |                                        |        |            |  |
|          | 🖑 🏅   🔁 Expand all 🗉 Collapse all                                        |                                                     |      |                        |                    |                  |                                        |        |            |  |
|          | evelopment Milestones                                                    |                                                     |      | esponsi                | ble Party          |                  |                                        |        |            |  |
|          | ▷ <- Click here for details                                              |                                                     | Þ    | Click here for details |                    |                  |                                        |        |            |  |
|          |                                                                          |                                                     |      |                        |                    |                  |                                        |        |            |  |
|          | Training Information                                                     |                                                     |      | irth/Ha                | tch Date and Event | Locations        |                                        |        |            |  |
|          | > <- Click here for details                                              |                                                     | ⊿    |                        |                    |                  |                                        |        | Actions •  |  |
|          |                                                                          |                                                     |      |                        | Date               | Location Type    | Location                               | F      | eported By |  |
|          | Feed Logs                                                                |                                                     |      | 0                      | Mar 01 2020        | Missing Location | Tolodo Museum of Health & Nat Histor   | ~ 6    | DEENIVIEC  |  |
|          | Acti  No find las information has been recorded                          | Actions -                                           |      |                        | Hallot, 2020       | Missing Location | United Chates / Couth Condina / Couth  | iy d   | DEENVISC   |  |
|          |                                                                          |                                                     |      | w                      | Undetermined 😲     | Hatch            | United States / South Carolina / South | G      | REENVISC   |  |
|          | No reculug information has been recorded.                                |                                                     |      | Prev                   | Page 1 of          | 1 Next Page      | Size Change                            |        |            |  |
|          |                                                                          |                                                     |      |                        |                    |                  |                                        |        |            |  |

It is the mission of Species360 to facilitate international collaboration in the collection and sharing of information on animals and their environments for zoos, aquariums and related organizations.

www.Species360.org – Global Information Serving Conservation

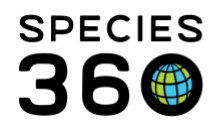

As for other grids, the Add New/View/Edit/Delete options are found under the Action menu. Often this information is sourced from other data entry screens and cannot be edited or deleted from this grid. The following Rules apply:

- If the Event Location information is sourced from the data entry screen for that specific transaction type, you will be taken back to the My Transaction entry screen to edit or delete it.
  - EXAMPLE: A **<u>Birth Location</u>** is sourced from a **<u>Birth</u>** accession screen.
  - EXAMPLE: A **Release to Wild Location** is sourced from a **Release to Wild** disposition screen.
- If the Event Location information is sourced from fields in a data entry screen other than for that specific transaction type, you can edit or delete it from the Events Location grid.
  - EXAMPLE: A <u>Birth Location</u> is sourced from a field recorded in a <u>From</u> <u>Another Institution</u> accession screen.
- If the Event Location information is not sourced from another data entry screen, you can add/edit/delete it from the Events Location grid.
  - EXAMPLE: You receive an animal from a non-ZIMS using institution that was captured from the wild. Because the <u>Capture From Wild Location</u> information is not included on the <u>From Another Institution</u> accession screen, you can add/edit/delete it in the Events Location grid.
  - EXAMPLE: You want to add information regarding <u>Egg Laid Location</u> for where an egg was laid but a **Birth/Hatch** was recorded when in an incubator.

It is the mission of Species360 to facilitate international collaboration in the collection and sharing of information on animals and their environments for zoos, aquariums and related organizations.

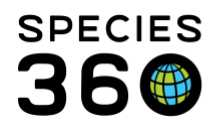

Global information serving conservation.

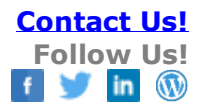

| Add New Event Location                                                                                                    | ×                         |  |  |  |  |  |  |  |
|----------------------------------------------------------------------------------------------------|---------------------------|--|--|--|--|--|--|--|
| Event Location Type                                                                                                    | Egg Laid Location         |  |  |  |  |  |  |  |
| Egg Laid Date *                                                                                                    | Feb 04, 2020 🖻 🗌 Estimate |  |  |  |  |  |  |  |
| Egg Laid Type *                                                                                                    | Wild Laid 👻               |  |  |  |  |  |  |  |
| Location Type                                                                                                    |                           |  |  |  |  |  |  |  |
| Institution Geo Location Indetermined Indeterminate                                                                                                    |                           |  |  |  |  |  |  |  |
| Country State/Province                                                                                                    |                           |  |  |  |  |  |  |  |
| United States                                                                                                    | South Carolina 👻          |  |  |  |  |  |  |  |
| Location Modifier                                                                                                    | .ocation Modifier         |  |  |  |  |  |  |  |
| North 💌                                                                                                    |                           |  |  |  |  |  |  |  |
| Location                                                                                                    | Geographic Area           |  |  |  |  |  |  |  |
|                                                                                                    | Please Select             |  |  |  |  |  |  |  |
| Lat/Lng  GPS GPS G |                           |  |  |  |  |  |  |  |
| Latitude                                                                                                    | Longitude                 |  |  |  |  |  |  |  |
|                                                                                                    |                           |  |  |  |  |  |  |  |
|                                                                                                    | 🛃 Save 🚫 Cancel           |  |  |  |  |  |  |  |

The data entry screen will vary depending on the Event selected.

Revised 6 March 2020

It is the mission of Species360 to facilitate international collaboration in the collection and sharing of information on animals and their environments for zoos, aquariums and related organizations.

www.Species360.org – Global Information Serving Conservation